## Yale Guest Users (without a Net ID) Printing Instructions

-Logon to http://ypps.yale.edu/. Click on 'Blueprint'. Click on 'Cost' in 'Student Printing' section. Click on 'Account Management'.

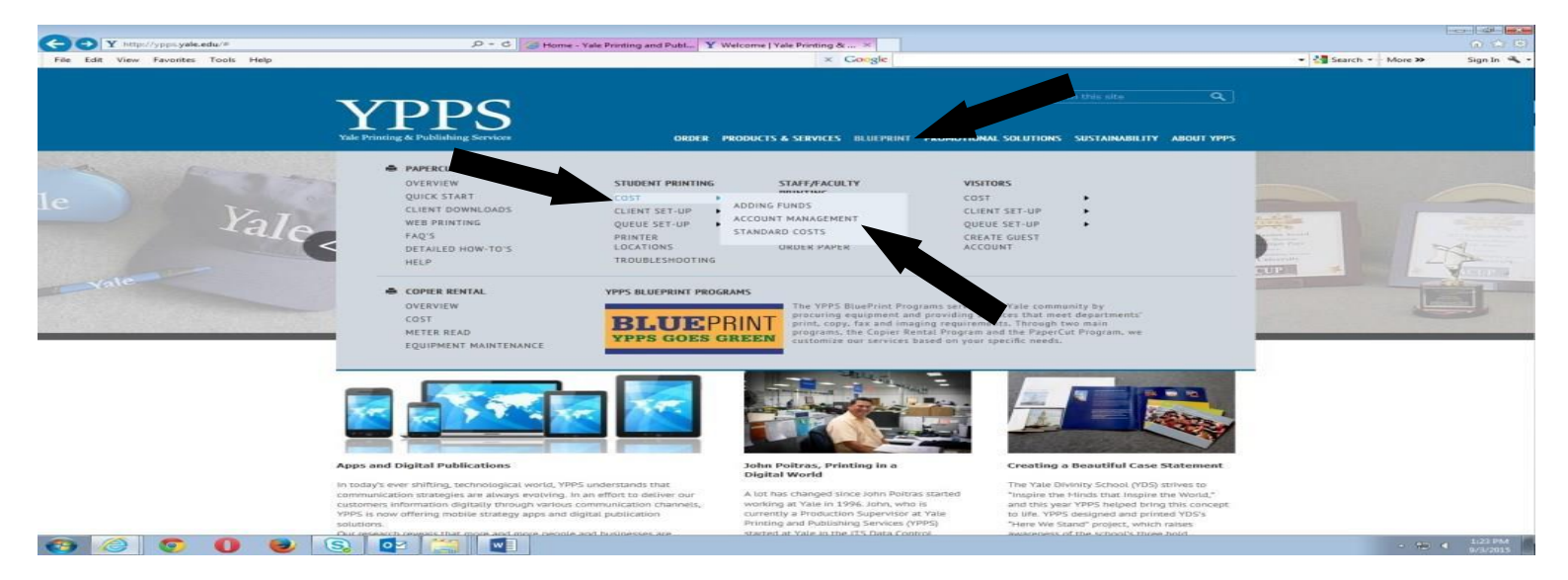

-Click on 'To log into your PaperCut user page, click here' link.

| VPPS                                                                                                    | this site Q               |  |
|----------------------------------------------------------------------------------------------------|---------------------------|--|
| Yale Printing & Publishing Services ORDER PRODUCTS & SERVICES BLUEPRINT PROMOTIONAL SOLUTIONS S                                                                                                    | SUSTAINABILITY ABOUT YPPS |  |
| Home = BluePrint = PaperCut = Student Printing = Cost = Account Management                                                                                                    |                           |  |
| student printing - account management                                                                                                    |                           |  |
| YPPS BluePrint – Student PaperCut Account Management                                                                                                    |                           |  |
| Please note: All print jobs will be purged every two hours if not releases                                                                                                    |                           |  |
| PaperCut Case Yage You have access to a personalized user page that provide 1 is the provided by the personal personal personal personalized user page that provide the personal personal person | ., PaperCut <sup>™</sup>  |  |
| To log into your PaperCut user page, click here                                                                                                    |                           |  |
| User Resources                                                                                                    |                           |  |
| To add funds to your PaperCut print account, click here                                                                                                    |                           |  |
| To request a retund for a print job, click here (must be connected to YaleSecure)<br>To release jobs from your 105 device, click here (must be connected to YaleSecure)<br>(Please note: this link is intended the use with <b>monble devices</b> andly. If you need to release a print job from a Mac or PC; you<br>about use the web print option that is available on your <b>NaperClic user page</b> .)                                                                                                    |                           |  |
|                                                                                                    |                           |  |
|                                                                                                    |                           |  |
|                                                                                                    |                           |  |

--You must create a guest account and add funds to that account before you can print. (See the instructions on creating a guest account elsewhere in this document) Enter your Guest Account ID in the Username box. Enter your ID password in the Password box. Click Log in button.

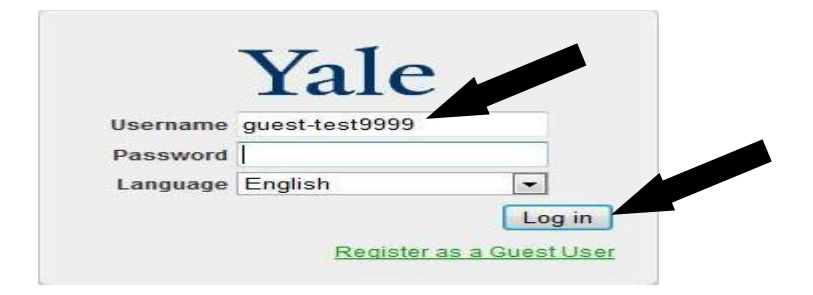

-The simplest way to print is to use the web print function in PaperCut. However, please note that web print can only be used for the following document types: Microsoft Excel, Microsoft PowerPoint, Microsoft Word, Microsoft XPS, Adobe PDF. -If you need to print another type of document not listed above, see the instructions on configuring a print queue. Once the print queue is configured, you will simply select that print queue as the printer when printing a document. -You must create a guest account and add funds to that account before you can print. (See the instructions on creating a guest account elsewhere in this document) -Click on Web Print.

PaperCut MF : Summary - V - 🔒 47 🗙 🖪 🤇 🚔 Favorites 🛛 🎭 😇 Suggested Sites 👻 🔊 V 💇 PaperCut MF : Summary 🖄 + 🔄 - 🖃 🖶 + Bage + Safety + Tools + 🥹 Logged in as: guest-test99 Yale Printing & Publishing Services Summary PaperCut<sup>™</sup> Total print jobs Total ity Balance history for gu \$0.00 \$0.00 \$0.00 \$0.00 \$0.00 \$0.00 \$0.00 \$0.00 Balance -\$0.00 -\$0.00 -\$0.00 -\$0.00 28 Jul Day 21 Jul 4 Aug 11 Aug Environmental Impact 0 grams of carbon dioxide since Aug 2, 2013 Carb Trusted sites | Protected Mode: Off

## -Click on 'Submit a Job'.

| Yale Pri             | ting & Publishing Services                                                                                  |                                                                                          | BLUEPRINT             |
|----------------------|----------------------------------------------------------------------------------------------------|------------------------------------------------------------------------------------------|-----------------------|
| Ture In              |                                                                                                    |                                                                                          | ВЦОЦИМИ               |
|                      | Web Print                                                                                                   |                                                                                          | PaperCut <sup>™</sup> |
| Shared Accounts      | Web Print is a service to enable printing for laptop, wireless and unauthentic<br>click Submit a Job below. | ated users without the need to install print drivers. To upload a document for printing, |                       |
| Transfers            |                                                                                                    | Submit a Job »                                                                           | -                     |
| Transaction History  | Submit Time Printer                                                                                         | Document Name Pages Cost Status                                                          |                       |
| Recent Print Jobs    | Jul 1, 2014 12:04:52 PM paperc-prd-ps3\BluePrint_BW                                                         | V Papercut Printers.xlsx 4 \$0.24 <u>Held in a queue</u>                                 |                       |
| Jobs Pending Release |                                                                                                    |                                                                                          |                       |
| Web Print            |                                                                                                    |                                                                                          |                       |
| Add Funds            |                                                                                                    |                                                                                          |                       |
| FAQ                  |                                                                                                    |                                                                                          |                       |
| Log Out              |                                                                                                    |                                                                                          |                       |
|                      |                                                                                                    |                                                                                          |                       |
|                      |                                                                                                    |                                                                                          |                       |
|                      |                                                                                                    |                                                                                          |                       |
|                      |                                                                                                    |                                                                                          |                       |
| Vale                 | Copyright © 2014 Yale University. All rights reserved                                                       | I. Privacy policy   Login                                                                |                       |

-Click on the BluePrint\_BW or BluePrint\_Color radio button. Click on 'Print Options and Account Selection' button.

|                      | Web Print                                                |                                          | BaparCust <sup>™</sup> |
|----------------------|----------------------------------------------------------|------------------------------------------|------------------------|
| Summary              |                                                          | 1. Printer 2. Options 3. Upload          | PaperCut               |
| Shared Accounts      | -                                                        | and a showing of showing                 |                        |
| Transfers            | Select a printer:                                        |                                          |                        |
| Transaction History  | Quick Find:                                              | Find Printer                             |                        |
| Recent Print Jobs    | Printer Name 🔺                                           | Location/Department                      |                        |
| Jobs Pending Release | <ul> <li>paperc-prd-ps1\ITSPrint (virtual)</li> </ul>    | ITS - All 25 Science Park Print Queues   |                        |
|                      | <ul> <li>paperc-prd-ps2\SOMPrint-BW (virtual)</li> </ul> | SOM All Staff Print Queues               |                        |
| Add Funds            | o paperc-prd-ps2\SOMPrint-Color (virtual)                | SOM All Staff Print Queues - Color       |                        |
| FAQ                  | paperc-prd-ps3\BluePrint_BW (virtual)                    | Yale - All Campus Print Queues           |                        |
| Log Out              | opaperc-prd-ps3\BluePrint_Color (virtual)                | Yale - All Campus Color Print Queues     |                        |
|                      | « Back to Active Jobs                                    | 2. Print Options and Account Selection » |                        |

-Click on 'Upload Documents' button.

|                      | Web Print                                                        |                                 | PaparCut M |
|----------------------|------------------------------------------------------------------|---------------------------------|------------|
| Summary              |                                                                  | 1. Printer 2. Options 3. Upload | PaperCut   |
| Transfers            |                                                                  |                                 |            |
| Transaction History  | Options                                                          |                                 |            |
| Recent Print Jobs    | Copies: 1                                                        |                                 |            |
| Jobs Pending Release | Account to Charge                                                |                                 |            |
| Web Print            | Charge to my personal account                                    |                                 |            |
| Add Funds            | Charge to shared account     Celear the shared account to shares |                                 |            |
| FAQ                  | Account Select the shared account to charge                      |                                 |            |
| Log Out              | « 1. Printer Selection                                           | 3. Upload Documents »           |            |
|                      |                                                                  |                                 |            |
|                      |                                                                  |                                 |            |

-Click Browse. Locate the document to be printed. (You can only print Excel, PowerPoint, Word, XPS and PDF documents) Click on the document to print. Click Upload & Complete button.

|                      | Web Print                         |                                                         |                                 | <b>PaperCut</b> <sup>™</sup> |
|----------------------|-----------------------------------|---------------------------------------------------------|---------------------------------|------------------------------|
| Shared Accounts      |                                   |                                                         | 1. Printer 2. Options 3. Upload |                              |
| Transfers            | Select documents to unload and    | wint                                                    |                                 |                              |
| Transaction History  | C:\Users\bjr48\Desktop\P          | Browse                                                  |                                 |                              |
| Recent Print Jobs    | The following file types are allo | wed:                                                    |                                 |                              |
| Jobs Pending Release | Application / File Type           | File Extension(s)                                       |                                 |                              |
| Web Print            | Microsoft Office Excel            | xlam, xls, xlsb, xlsm, xlsx, xltm, xltx                 |                                 |                              |
| Add Funds            | Microsoft Office PowerPoint       | pot, potm, potx, ppam, pps, ppam, ppsx, ppt, pptm, pptx |                                 |                              |
|                      | Microsoft Office Word             | doc, docm, docx, dot, dotm, dotx                        |                                 |                              |
| FAQ                  | Microsoft XPS                     | xps                                                     |                                 |                              |
| Log Out              | PDF                               | pdf                                                     |                                 |                              |
|                      | « 2. Print Options                |                                                         | Upload & Complete »             |                              |
|                      | S                                 |                                                         |                                 |                              |

-Click on 'Jobs Pending Release'.

| Vale D.             | tive C. D. History                      | Germiterer                                   |                                     |                     |                                | PTTTPDDINT                    |
|---------------------|-----------------------------------------|----------------------------------------------|-------------------------------------|---------------------|--------------------------------|-------------------------------|
| Iale Prin           | ting & Publishing                       | Services                                     |                                     |                     |                                |                               |
|                     | Web Print                               |                                              |                                     |                     |                                | <b>B</b> anorCut <sup>™</sup> |
| Summary             | Web Print is a service to enable printi | ing for laptop, wireless and unauthenticated | users without the need to install ] | print drivers. To u | pload a document for printing, | FaperCut                      |
| Shared Accounts     | click Submit a Job below.               |                                              |                                     |                     |                                |                               |
| ransfers            |                                         |                                              |                                     |                     | Submit a Job »                 |                               |
| ransaction History  | Submit Time                             | Printer                                      | Document Name                       | Pages (             | Cost Status                    |                               |
| lecent Print Jobs   | Jul 1, 2014 12:04:52 PM                 | paperc-prd-ps3\BluePrint_BW                  | Papercut Printers.xlsx              | 4                   | \$0.24 Held in a queue         |                               |
| obs Pending Release |                                         |                                              |                                     |                     |                                |                               |
| Veb Print           |                                         |                                              |                                     |                     |                                |                               |
| Add Funds           |                                         |                                              |                                     |                     |                                |                               |
| AQ                  |                                         |                                              |                                     |                     |                                |                               |
| .og Out             |                                         |                                              |                                     |                     |                                |                               |
|                     | •                                       |                                              |                                     |                     |                                |                               |
|                     |                                         |                                              |                                     |                     |                                |                               |
|                     |                                         |                                              |                                     |                     |                                |                               |
|                     |                                         |                                              |                                     |                     |                                |                               |

-Click print. Click cancel to remove the document from the queue.

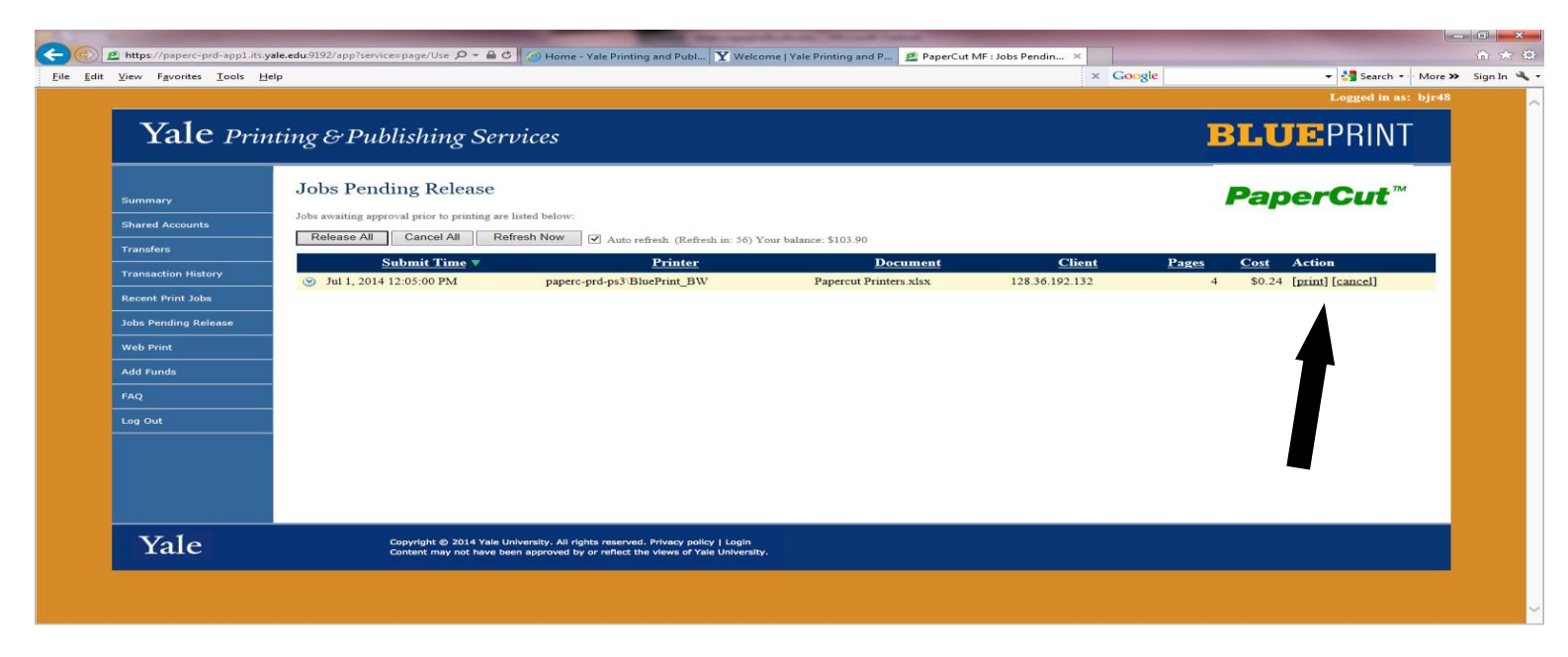

-The document is now available to be printed on any Yale device. The document needs to be released from the actual device.